## Gamon Bit 最初に Soli 必ず読んでね! かんたんスタートガイド Windows

●トラブルが起きたときには、『基本操作ガイド』の「困ったときには」(46ページ)を参照してください。

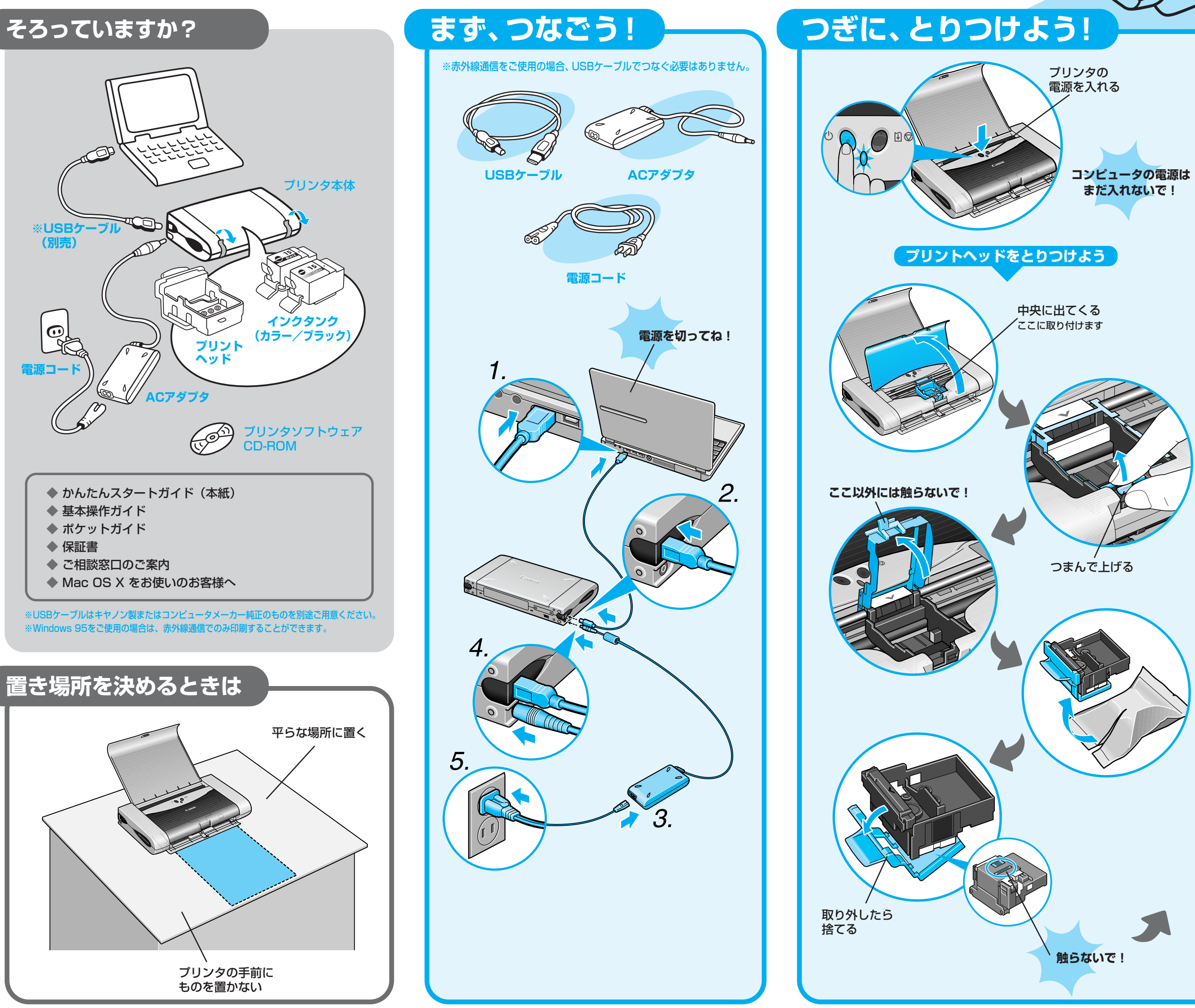

QA7-2504-V01

XXXXXXX

©CANON INC.2003

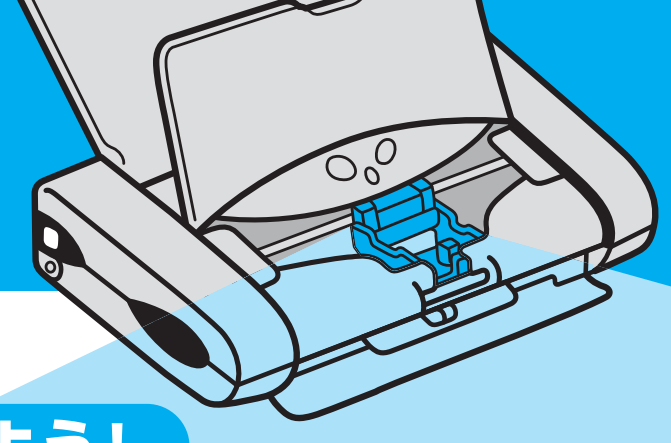

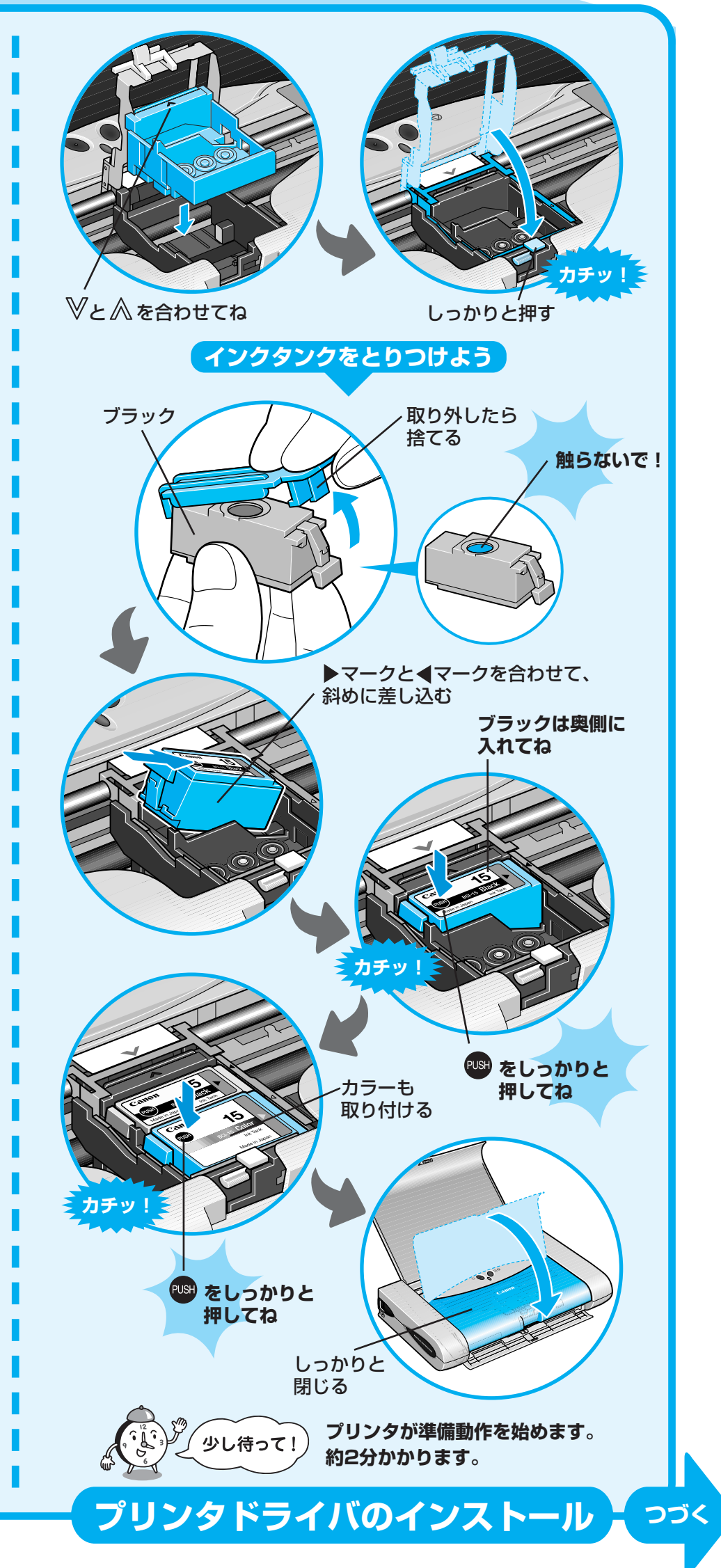

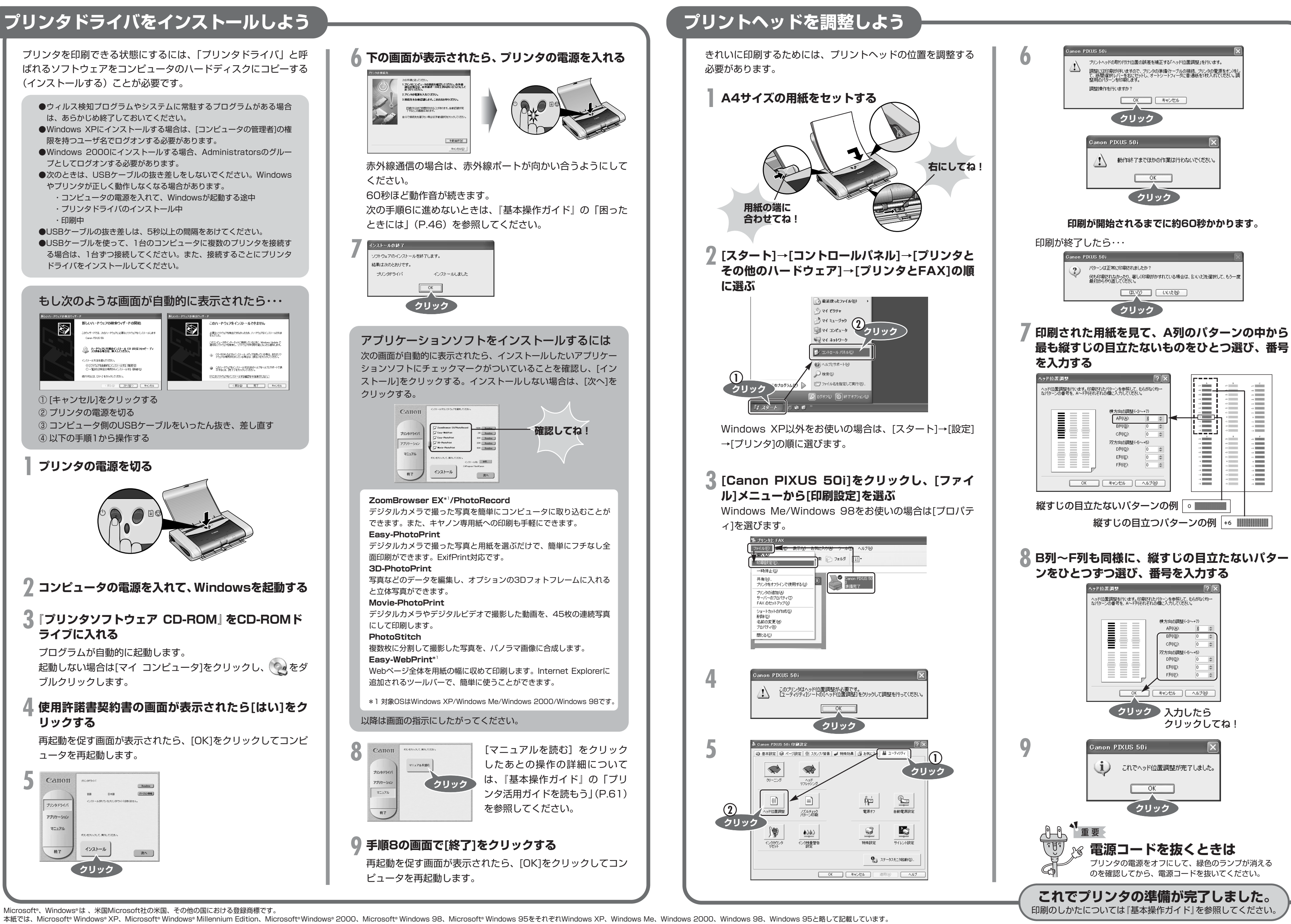